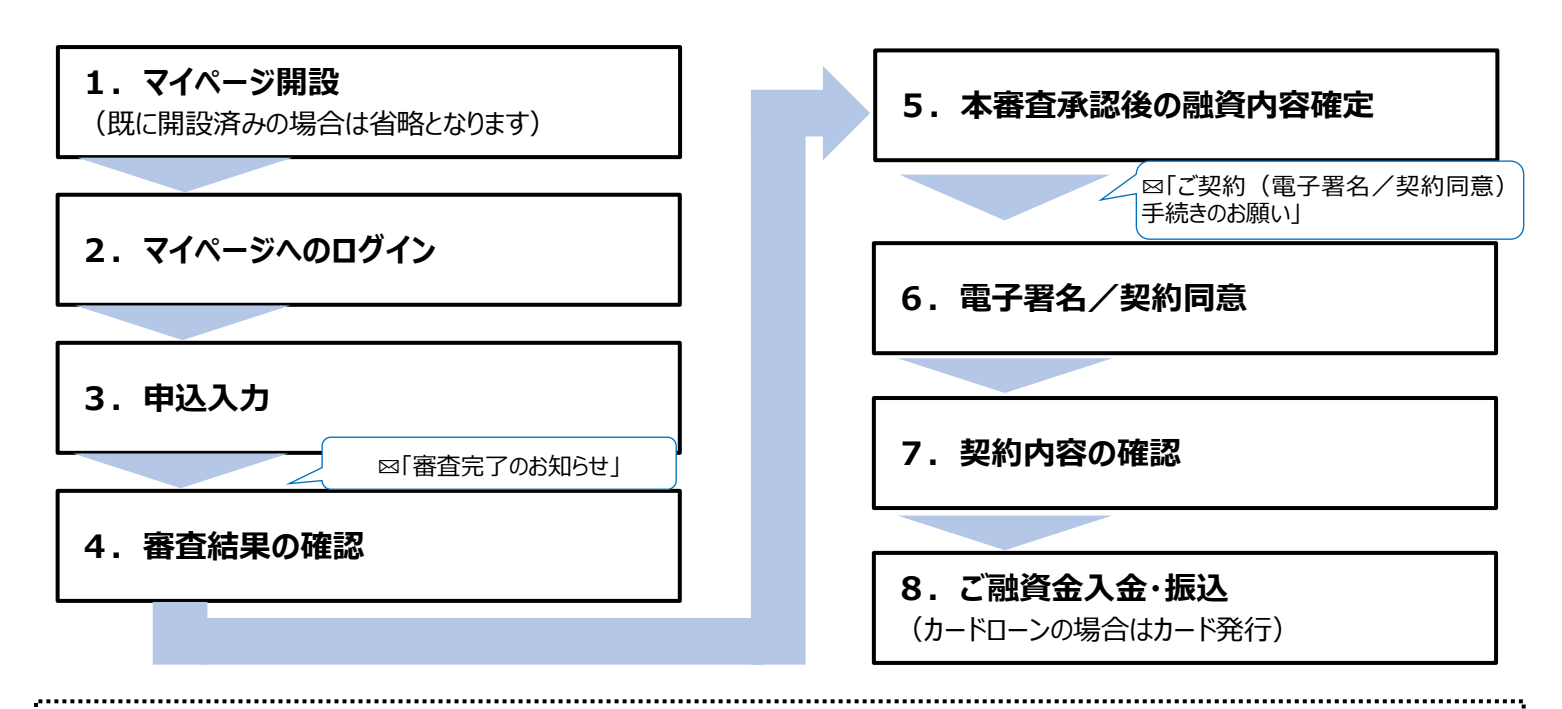

## ▲注意事項 🛕

- ① iPhone の場合は Safari(最新 Ver.)、Android の場合は Google Chrome(最新 Ver.)をご利用ください。
- ② 【noreply@mypage-rokinbank.com】からメールが送信されます。メールの拒否設定を行っている場合、設定の変更をお願いします。
- ③ メールに記載された URL から直接アクセスできない場合は URL をコピーし、各推奨環境にてアクセスしてください。
- ④「融資内容確定」のお手続後に、融資内容を変更することはできません。
- ⑤ 審査後、「融資内容確定」、「電子署名/契約同意」のお手続きが遅れた場合、ご融資希望日にご融資できない場合がござい ます。

⑥ お申込みいただいた内容について、確認のメッセージまたはお電話を差し上げる場合がございます。

### «操作手順»

1. マイページ開設(既に開設済みの場合は省略となります)

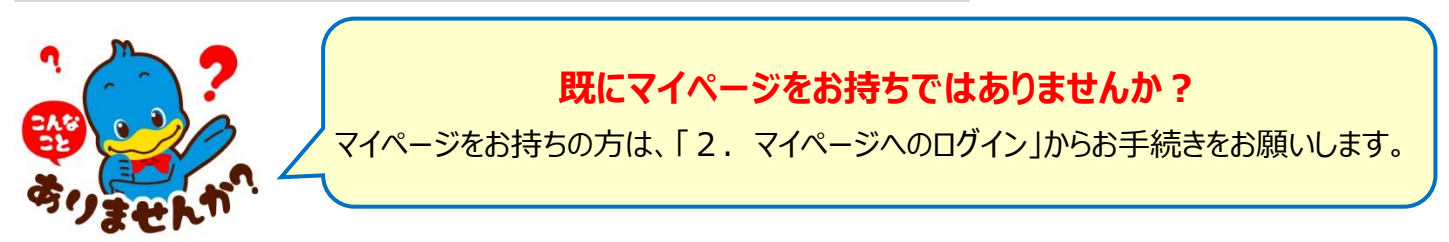

# 以下の URL ヘアクセスするか、QR コードを読み込んでください。

https://www.mypage-rokinbank.com/reception/SelfRegister?bankCode=2951

※ iPhoneのQRコード読み取りアプリ「コードスキャナー」で開いた画面では申込手続きを進めることはできません。

「カメラ」アプリで QR コードをスキャンするか、「コードスキャナー」アプリで QR コードをスキャンしてから Safari に切り替えてください。

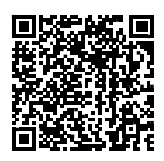

### 1-1. お客様情報を入力し、「次へ」を押下します。

生年月日をご入力いただく際、初期値として入力日の日付が選択される場合がございます。入力内容に 間違いがないかをご確認のうえ、お申し込みをお願いします。

| マイページを既に開設        | 済のお客様は <u>こちら</u> からログインいただきます | すようお願いします。 | •            |    | 10月 |    | ►  | 202                                         | з 🛊 |
|-------------------|--------------------------------|------------|--------------|----|-----|----|----|---------------------------------------------|-----|
| お客様情報入力           |                                | 入力内容確認     | -            | в  | 117 | 76 | *  | <u>ــــــــــــــــــــــــــــــــــــ</u> | +   |
| Dいている項目は必須入力項目です。 |                                |            | н            | /1 | ~   | 11 |    | علد                                         | -   |
| 月金庫               |                                |            | 1            | 2  | з   | 4  | 5  | 6                                           | 7   |
| 毎道労働金庫            | •                              |            | 8            | 9  | 10  | 11 | 12 | 13                                          | 14  |
|                   | *名                             |            | <br>15       | 16 | 17  | 18 | 19 | 20                                          | 21  |
|                   | 太郎                             |            | <br>10       | 10 | 1,  | 10 | 15 | 20                                          | ~ 1 |
|                   | メイ                             |            | 22           | 23 | 24  | 25 | 26 | 27                                          | 28  |
| キン                | タロウ                            |            | 29           | 30 | 31  | 1  | 2  | 3                                           | 4   |
|                   | 生年月日                           |            |              |    |     |    |    |                                             |     |
| 性女性               | 2000/01/01                     |            | <br>$\smile$ |    |     |    |    |                                             |     |
|                   |                                | $\sim$     |              |    |     |    |    |                                             |     |
|                   |                                |            |              |    |     |    |    |                                             |     |

1-2.入力内容確認画面に推移します。「マイページご利用規約」に同意いただいたうえで「登録」を押下してく ださい。

| マイページ<br>入力いただくお客様情報により、マイページ期設手続きを行いますので、正確に入力いた<br>マイページを脱に開設病のお客様はごちらからロ | ただきますようお願いします。<br>パグインいただきますようお願いします。 |        |
|-----------------------------------------------------------------------------|---------------------------------------|--------|
| ✓<br>利用会庫<br>→ **########                                                   | 入力內容確認                                |        |
|                                                                             | $\sim$                                | $\geq$ |
| 確認・同意事項                                                                     |                                       |        |
| 各種同意書等を確認のうえ、チェックボックスにチェック<br>下記事項は、印刷または保存のうえ、お客さま控えとして                    | クしてください。<br>てお手元に保管ください。              |        |
| マイページご利用規約<br>*ママイページご利用規約に同意する                                             | _                                     |        |
|                                                                             | キャンセル 戻る 🛱                            | 録      |

1-3. 認証コードがメール送信されます。本文中の URL からリンク先の「ユーザ登録確認」画面で認証コードを 入力し、「次へ」ボタンをクリック後、パスワードを設定してください。

なお、誤った認証コードを入力して「次へ」を押下すると、認証コード再発行ボタンが表示されます。認証コ ード再発行ボタンを押下すると、再度認証コードのご案内が送信されます。

| ☆ Sandbox: 【ろうきん】 認証コードのご案内                  | ユーザ登録雑誌                    |
|----------------------------------------------|----------------------------|
| 送信者 : @ろうきんローン受付システム(送信専用)                   | メールで運動された提評コードを入力してください、 🗴 |
| 宛先                                           |                            |
| Date                                         | *焼日コード入力                   |
| 経路情報 ▷                                       |                            |
| text html                                    |                            |
| 锇                                            |                            |
| マイページのご登録ありがとうございます。以下の認証コードを入力し、パ<br>認証コード: | パスワード設定にお通みください            |
| ゴニカギナテキロノタム いてんいいかくおびつードチナー パンロードのかい         | ユーザ登録数2                    |
| ノラワリを再度開く場合、以下のURLから認証コート人力、ハスワート設定に         | 」にお題かください。                 |
| 認証コードの有効期間は5分となっていますのでご注意ください。               |                            |
| 有効期間を過ぎてしまった場合は認証コード入力画面から再発行することが           | が可能です。 パスワード局入力            |
|                                              |                            |
| https:                                       |                            |

1 – 4. マイページ開設が完了し、ログイン用ユーザ名がメール送信されます。 **に必要となりますので、本メールは削除しないようご注意ください。** 

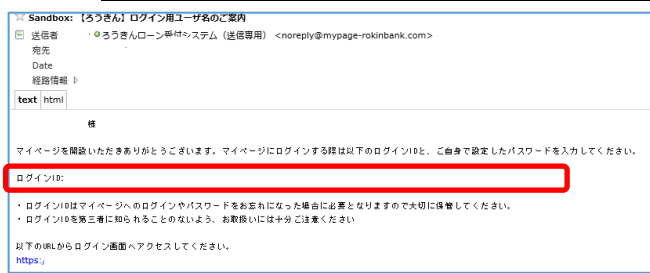

# 2. マイページへのログイン

### 以下の URL ヘアクセスするか、右のコードを読み込んでください。

https://www.mypage-rokinbank.com/reception/

※ iPhoneのQRコード読み取りアプリ「コードスキャナー」で開いた画面では申込手続きを進めることはできません。

「カメラ」アプリで QR コードをスキャンするか、「コードスキャナー」アプリで QR コードをスキャンしてから Safari に切り替えてください。

### ユーザ名およびパスワードを入力し、ログインしてください。

| K 3∋th                                                 |
|--------------------------------------------------------|
| *ユーザ名                                                  |
|                                                        |
| この項目を入力してください。<br>ユーザ名はメールで通知しました8桁(英数混合)をご入力くださ<br>い。 |
| *パスワード                                                 |
| この項目を入力してください。                                         |
| ログイン                                                   |
| パスワードをお忘れの方 新規登録の方                                     |

# 3. 申込入力

3-1.「新規ローン申込はこちら」をクリックし、画面の案内に沿って「商品選択」「基本情報入力」「詳細情報入力」」画面で、申込内容をご入力ください。「\*」がついている項目は必須項目です。

|                             | ログアウ | お申込み商品をご選択いただき、「次へ」ボタンを押下してください。 |            |
|-----------------------------|------|----------------------------------|------------|
|                             |      | 商品選択 基本情報入力 詳細情報入力               | ファイル添付 同意  |
| рирс                        |      | *がついている項目は必須入力項目です。              |            |
| <u>023/1/26 メンテナンスのお知らせ</u> |      | *商品カテゴリ                          | *金利区分      |
| お手続きメニュー                    |      |                                  | 変動金利型    ▼ |
| 新規ローン申込はこちら                 | 申込一覧 |                                  |            |
| 口座開設はこちらお客様情報               | FAQ  |                                  |            |

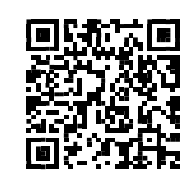

#### ● 借入希望日について

土日祝日を除くご融資希望日を入力してください。

● 資金使途について

複数のお使いみちがある場合、「追加」を押下し、内訳をご入力ください。 自己資金がある場合、「本人名義自己資金」または「本人名義以外自己資金」にご入力ください。

| 資金調達       |        |    |
|------------|--------|----|
| 内訳         | 金額(万円) | 迫加 |
| 本件ローン      | 150    |    |
| 本人名義自己資金   |        |    |
| 本人名赛以外自己資金 |        |    |
| 승計         | 150    |    |

#### ● 教育ローンをお申し込みいただく場合

「資金使途」項目で「教育費」をご選択いただき、必要事項をご入力ください。

| *資金使途                     |   | 具体的な使いみち                      |   |
|---------------------------|---|-------------------------------|---|
| 教育費                       | - | 長男の進学費用                       |   |
|                           |   |                               |   |
| 教育ローン対象者                  |   |                               |   |
|                           |   |                               |   |
| *続柄                       |   | 続柄(その他)                       |   |
| 長男                        | • |                               |   |
| お申込人から見た関係をご選択ください。       |   | 続柄がその他の場合のみ入力してください。          |   |
| * 対象者(学生)氏名               |   | *年齡                           |   |
| 労金貴士                      |   | 18                            |   |
|                           |   | ローンの対象となる方の申込時点での満年齢をご入力ください。 |   |
| *教育機関名                    |   | *就学状況                         |   |
| 労金大学                      |   | 進学(予定)                        | • |
| 在学・在籍情報                   |   |                               |   |
| 3年生、修士課程2年(M2)、5年在籍中      |   |                               |   |
| 就学状況が在学・在籍中の場合のみ入力してください。 |   |                               |   |

● 振込先口座情報について(WEB 完結型轟ローンの場合のみご入力ください)

振込依頼人がご本人以外の場合、振込依頼人氏名、振込依頼人カナ氏名、振込依頼人電話番号をご変更ください。 金融機関名には、「〇〇銀行/〇〇信金/〇〇信組」等、金融機関種類までご入力ください。

なお、振込依頼人名に英数字の入力が必要な場合、「振込依頼人力ナ氏名」には入力できませんので、「振込依頼人氏

### 名」にご入力ください。

| 振込先口座情報                                                 |                                              |
|---------------------------------------------------------|----------------------------------------------|
| 8<br>費金は返済用豊適預金口座への入金となりますが、お支払先等への振込を希望される場合は入力してください。 | また、振込依頼人がお申込いただいたご本人さまと異なる場合は、登録内容を依正してください。 |
| *振込依赖人氏名                                                | *振込依頼人力ナ氏名                                   |
| 労金 太郎                                                   | ロウキン タロウ                                     |
| 全角30字以内                                                 | 全角力于30字以内                                    |
| * 振込依頼人電話番号                                             | *金融機關種類                                      |
| 011-234-5678                                            | 銀行 🗸                                         |
|                                                         | - 19.4                                       |
| "五歐機關石                                                  | 16名                                          |
| ABC 銀行                                                  | 本店                                           |
|                                                         |                                              |
|                                                         |                                              |

<sup>※</sup> WEB 完結型教育ローン、WEB 完結型フリーローンの場合はお客様ご自身でお振込ください。

# 3-2.「ファイル添付」画面で、写真をアップロードしてください。

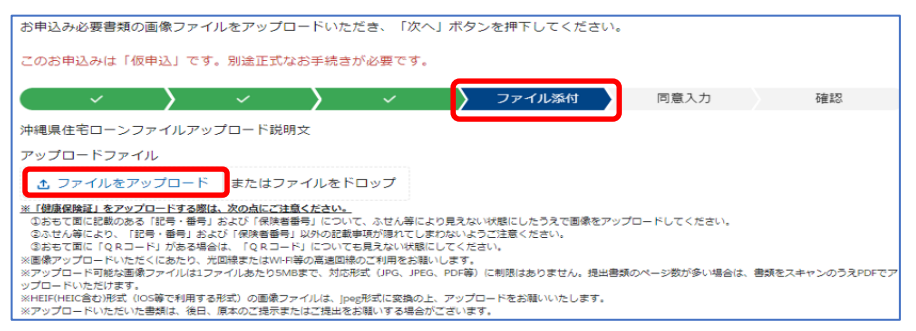

#### <ファイル添付する書類>

- 1 収入確認書類(最新のもの)
  - 源泉徴収票
  - · 住民税課税決定通知書
- 2 資金使途確認書類
  - ・ 各商品ページでご確認ください。

※ 当金庫に普通預金口座をお持ちでない方は、審査の完了後に普通預金口座を開設していただきます。

3-3. 「同意入力」画面で確認・同意事項にチェックを入力し、「確認」画面で申込内容を確認のうえ、「申込」 をクリックして申込を完了させてください。他の商品を同時に申込する場合は、「申込」ではなく「商品を追加」 をクリックして同時申込分の入力に進んでください。

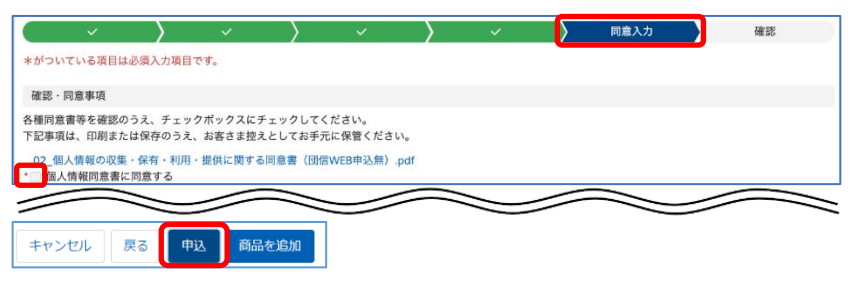

3-4. 申込入力完了後、マイページ登録メールアドレス宛に「本人確認手続きのお願い」というメールが送信され ますので、ガイダンスに沿って本人確認手続きを進めてください。

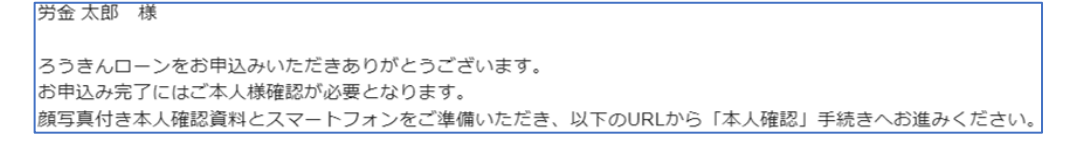

# 4. 審査結果の確認

### 4-1. 審査が完了すると、審査完了通知がメール送信されます。本文中の URL からマイページへログインしてくだ さい。

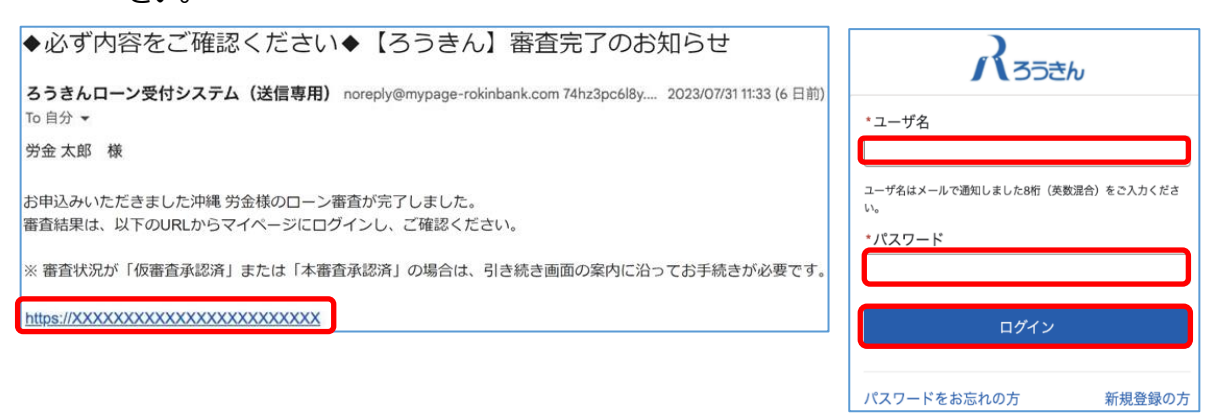

## 4-2. 「申込一覧」から該当のローン申込番号をクリックし、融資内容詳細画面の審査結果をご確認ください。 通信欄にご融資条件等が記載されている場合がございます。

| <b>パ</b> ろうきん <sup>申込一覧</sup> |       |      | ログアウ | Roseh                | 申込一覧        |               |        |            |      |         |        |    |
|-------------------------------|-------|------|------|----------------------|-------------|---------------|--------|------------|------|---------|--------|----|
| お知らせ                          |       |      | -    | ローン一覧<br>申込番号        | ▶ 申込日       | → 借入希望日       | ~      | 申込金額       | ✓ 商品 | ~       |        |    |
| <u>2023/1/26 メンテナンスのお知らせ</u>  |       |      | Ľ    | L-00000004           | 2022/12/05  |               |        | ¥5,000,000 | 北海道的 | 主宅ローン(変 |        |    |
| お手続きメニュー                      |       |      | 5    | 融資內容詳細               |             |               |        |            |      | 融資P     | 9官確定 : | עא |
| 新規ローン申込はこちら                   |       | 申込一覧 |      | 中込状況<br>本審査済 : 右上の「融 | 續内容確定」ボタンから | 、融資内容の確定手続きへお | 進みください | 契約状)<br>い。 | 2    |         |        |    |
| 口座開設はこちら                      | お客様情報 | FAQ  |      | 畜査状況<br>木審査承認済       |             |               |        | 通信欄        |      |         |        |    |

#### ▲注意事項▲

● 融資内容詳細画面の右上▼をクリックするとすべてのメニューが表示されます。

| ボタン名    | 処理内容                                        |
|---------|---------------------------------------------|
| メッセージ   | ろうきん宛にメッセージ送信が可能です。                         |
| 書類添付    | ファイルの追加アップロードが可能です。                         |
| 本人確認    | 本人確認 URL の再発行が可能です。                         |
| コピー     | 入力内容を引き継ぎ、別ローンの新規お申し込みをすることが可能です。           |
| 申込辞退    | 申込のキャンセルが可能です。<br>融資内容確定後はご利用いただけません。       |
| 契約書住所入力 | 融資内容確定後~電子署名するまでの間、契約書に表示される住所を変更することが可能です。 |

### 5. 本審査承認後の融資内容確定

5-1. 当金庫に普通預金口座をお持ちでない方は、審査の完了後に普通預金口座を開設していただきます。 職員よりメッセージにてご案内する WEB 口座開設、またはお近くの店舗にて普通預金口座開設のお手続 きをお願いいたします。(ろうきん普通預金口座をお持ちでない方が対象です)

▲注意事項▲

### ● 普通預金口座の新規作成について

普通預金口座の作成には一定の期間が必要となります。また、お申込内容により口座開設をお断りさせていただく場合がありま すので、予めご了承ください。 5-2. 融資内容詳細画面で本審査承認済であることを確認後、「融資内容確定」をクリックし、返済用口座等の必要事項を入力して融資内容を確定してください。 なお、融資内容確定後にご融資の内容を変更する

### <u>ことはできませんのでご注意ください。</u>

| 融資內容詳細                                            |      | 融資内容確定 | メッセージ | 書類添付 | * |
|---------------------------------------------------|------|--------|-------|------|---|
| 中込状況<br>本審査済:右上の「動資内容破定」ボタンから、融資内容の確定手続きへお進みください。 | 契約状況 |        |       |      |   |
| 畜查状況<br>:木薈变乐切消                                   | 通信欄  |        |       |      |   |

### 5-3. 借入希望日をご確認いただきます。必ず土日祝日を除く日をご指定下さい。

| 融資内容                                      |                                                       |
|-------------------------------------------|-------------------------------------------------------|
| 確認日<br>2023/05/23                         | _                                                     |
| *借入希望日<br>2023/05/31                      | ]                                                     |
| 借入希望日は土日祝日々<br>お時間をいただくため、<br>選択されるとご希望に活 | :除いてご選択ください。契約準備に<br>表示されている日付より前の日付を<br>Aえない場合があります。 |

#### <u> 注意</u>事項 <u> </u>

- 契約準備にお時間をいただくため、表示されている日付でご希望に添えない場合がございます。
- ※ 別途、調整させていただく場合がございます。

# 6. 電子署名/契約同意

### 【証書貸付の場合(電子署名)】

# 6-1. 契約の準備ができ次第、電子署名依頼のメールを送信します。本文中の URL からマイページへログインし

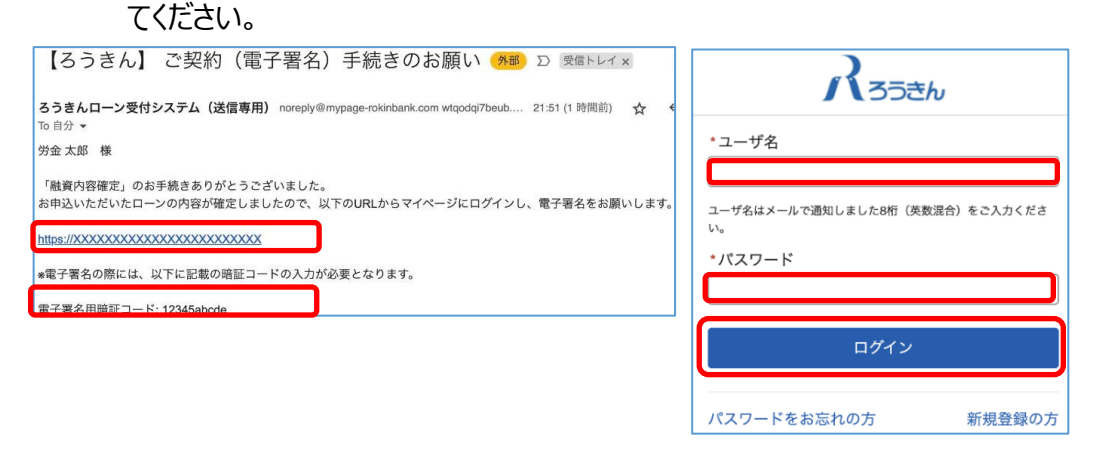

6-2. 「申込一覧」から該当のローン申込番号をクリックし、融資内容詳細画面の「電子契約」をクリックしてください。

| <b>パ</b> ろうきん <sup>申以一覧</sup>                    | 労金太郎様 ログアウト | くろうきん 申込一覧                  |                     |       |                  |          |        |       |        |
|--------------------------------------------------|-------------|-----------------------------|---------------------|-------|------------------|----------|--------|-------|--------|
| お知らせ                                             | 口-<br>申     | コーン一覧<br>申込番号 v 申込          | 日 ~ 借入希望日           | ✓ 申込: | 金額 🗸 🗸           | 商品       | → ステー  | タス 🗸  | ✓ 受付店  |
| <u>2023/2/9 新期時法について</u><br>2023/2/9 メンテナンスの対策らせ | ĿO          | L-00000004 2022             | 2/12/05             | ¥5,0  | 000,000          | 北海道住宅ローン | (変 仮申込 | 済     | 赤平出張所  |
| お手続きメニュー                                         | 展生学         | 融資內容詳細                      |                     |       |                  |          | 電子契約   | メッセージ | 書類添付 👻 |
| 新聞テレー・社会方方 申込一覧                                  | 申辺契約        | 申込状況<br>契約処理中 : 右上の「電子契約」ボタ | タンから、契約手続きへお進みください。 |       | 契約状況<br>お客様契約実施中 |          |        |       |        |
| 口座開設はこちら お客様情報 「A                                | Q ##        | 春查:状況<br>本審查承認済             |                     |       | 通信欄              |          |        |       |        |

6-3. 各種契約規定等の確認・同意と、契約書をご確認いただいたうえで、メールに記載された電子署名用暗 証コードを入力し「署名」をクリックしてください。

| 電子署名                                                               |       |   |
|--------------------------------------------------------------------|-------|---|
| 下記の各種確認・同意事項をご確認いただきチェック入力の上、電子署名用暗証コードを入力して電子署名をしていただくようお願いいたします。 |       |   |
| 確認・同意事項                                                            |       |   |
| → 2 規定 (建業費付包幣担保)<br>□ → 2 例的規定に開業する                               |       |   |
| 契約書確認                                                              |       |   |
| 以下の契約書の内容をご確認下さい                                                   |       |   |
| (1) 度で認らす 6 (2) 契約書の内容を確認しました                                      |       |   |
| 電子署名                                                               |       |   |
| *電子裏名用始証コード                                                        |       | D |
| B                                                                  | そう 著名 |   |

# 【カードローンの場合(契約同意)】

- 6-1. 契約の準備ができ次第、契約同意依頼のメールを送信します。本文中の URL からマイページへログインし
  - てください。

| ろうきんローン受付システム(送信専用) noreply@mypage-rokinbank.com vid08a6haygl82.9d-8d 2218 (50 分前)) ☆ 「         To 自分 →         労金 太郎 様         「融資内容確定」のお手続きありがとうございました。         お申込いただいたカードローンの内容が確定しましたので、以下のURLからマイページにログインし、契約の同意入力をお願いします。         https://XXXXXXXXXXXXXXXXXXXXXXXXXXXXXXXXXXX |                                                                                  |
|----------------------------------------------------------------------------------------------------|----------------------------------------------------------------------------------|
| 「職責内容確定」のお手続きありがとうございました。<br>お申込いただいたカードローンの内容が確定しましたので、以下のURLからマイページにログインし、契約の同意入力をお願いします。<br>https://XXXXXXXXXXXXXXXXXXXXXXXXXXXXXXXXXXX                                                                                                    | F用) noreply@mypage-rokinbank.com vid08aéhaygl82.9d-8d 22:18 (50 分前) ☆ へ<br>*ユーザ名 |
|                                                                                                    | ございました。<br>確定しましたので、以下のURLからマイページにログインし、契約の同意入力をお願いします。<br>XX                    |
| ログイン                                                                                                    |                                                                                  |
|                                                                                                    | ログイン                                                                             |

6-2. 「申込一覧」から該当のローン申込番号をクリックし、融資内容詳細画面の「契約同意」をクリックしてください。

| パろうきん         申以一覧         労金太郎県 ログアウト    | <b>パ</b> ろうきん <sup>申込一覧</sup>                                                                                                    |
|-------------------------------------------|----------------------------------------------------------------------------------------------------|
| お知らせ                                      | ローン一覧                                                                                                    |
| 2023/2/9 新聞時以下ついて<br>2023/2/9 メンテナンスの時期らせ | 申込書号         >         申込日         >         備入希望日         >         申込金額         >         商品         >         ステータス         受付店           1.00000004         2022/12/05           赤平出張所          赤平出張所 |
| お手続きメニュー                                  | 融資内容詳細     契約同意     メッセージ     書類添付     ▼                                                                                                    |
| 新知り、「ほこちら」「中心一覧」                          | 申込状況         契約状況           契約処理中:右上の「契約同意」ボタンから、契約同意手続きへお         お客様契約実施中                                                                                                    |
| 口座開設はこちら お客様情報 FAQ                        | 進みください。                                                                                                    |
|                                           | 審査状況         通信欄           本畜盒未認済                                                                                                    |

6-3. 各種契約規定等の確認・同意と、契約書をご確認いただいたうえで、任意のカード暗証番号を入力し、 「登録」を押下してください。

| 同意入力                                                                                                    |
|----------------------------------------------------------------------------------------------------|
| ファイルに保存されている契約内容確認書PDFの確認および以下の「確認・同意事項」への同意をお願いします。同意チェック後、ローンカード暗<br>証番号を入力のうえ、「契約同意」ボタンを押下してください。なお、確認・同意事項は、印刷または保存のうえ、お客さま聞えとしてお手元に保<br>管ください。                                                                                                    |
| 確認・同意事項                                                                                                    |
| 各種同意書等を確認のうえ、チェックポックスにチェックしてください。<br>下記事項は、印刷または保存のうえ、お客さま控えとしてお手元に保管ください。                                                                                                    |
| 10<br>10<br>10<br>10<br>10<br>10<br>10<br>10<br>10<br>10                                                                                                    |
| 契約書確認                                                                                                    |
| 以下の契約書の内容をご確認下さい                                                                                                    |
| 契約書を確認する                                                                                                    |
| 10<br>8的 書の 内容 を確認 しま した                                                                                                    |
| ローンカード暗証番号入力                                                                                                    |
| *ローンカード暗証番号                                                                                                    |
| NITの注意東京を建築のたう 絵葉毎日んだ (海中の力) おしゃしアイださい                                                                                                    |
| * ローンカード 脇証番号再入力                                                                                                    |
|                                                                                                    |
| <注意事項><br>以下のような他人に推測しやすい番号はご指定いただけません。<br>・電話番号の下4桁(自宅電話・擦帯番号・勤勝先電話番号ともご指定いただけません)<br>・金を用一数字(10000, 19999, 等)<br>・温振する数ぐ(1234, 19901), 「4321, 「1098, 等)<br>・生年月日を組み合わせた数字(以下の(例)をご参照ください)<br>(例)取和45年(活躍1970年)4月1日生まれの方の場合、「4541」、「4504」、「0401」、「1970」がご指定いただけません。<br>朝証番号についての照会はお受けできませんので、お忘れのないようお題いします。 |
| 反る 契約同意                                                                                                    |

# 7. 契約内容の確認

契約完了後、契約完了通知メールが送信されます。

メール受信の3日後以降、マイページの融資内容詳細画面で契約書・融資実行計算書・振込受付書等のダウンロードが可能となります。なお、融資実行計算書や振込受付書等の原本返却は行いませんので、マイページからご確認ください。

| 【ろうきん】 ローン契約完了のお知らせ(外部) Σ 👳 🦉 トレイメ                                                                             | ×   | Ø   | Ø  |
|----------------------------------------------------------------------------------------------------|-----|-----|----|
| <b>ろうきんローン受付システム(送信専用)</b> noreply@mypage-rokinbank.com 68o5itodu6r229.9d-8 22:05 (1 野同前)<br>To 自分 ▼           | ☆   | 4   | :  |
| 労金 太郎 様                                                                                                    |     |     |    |
| お申込いただいたローン申込について、契約処理が完了しました。                                                                                 |     |     |    |
| 以下のURLからマイページにログインし、契約書ファイルを確認いただけます。申込詳細画面から「ファイル」ボタン<br>ださい。<br>怒約曲ファイルは、お客様防として印刷またけファイルの方にとり、お手示に保険してください。 | をクリ | ックし | र< |
| 実計画ファイルは、ある保健として10時またはファイル保守により、お子ルに体習してくたとい。<br>https://XXXXXXXXXXXXXXXXXXX                                   |     |     |    |

### ▲注意事項 ▲

- 各種書類のダウンロードのご利用可能期間について 最終ログインから6ヶ月程度経過するとマイページが閉鎖されますので、ご契約締結後速やかに各種書類をダウンロードして いただきますようお願いします。
- ダウンロード方法

融資内容詳細画面 の「ファイル」からダウンロードしてください。

| 融資內容詳細                | メッセージ 書類添付 コピー 🔻 |
|-----------------------|------------------|
| 申込状況<br>契約済           | 契約状況             |
| 審査状況<br>本審査承認済        | 通信欄<br>通信欄への入力   |
| 基本情報 詳細情報 返済情報 ファイル 同 | 意規定              |

# 8. ご融資金入金・振込(カードローンの場合、カード発行)

借入希望日に、ご融資金を返済用口座に入金いたします。振込先口座情報をご入力いただいた場合、ご融 資金入金後、お振込みいたします。

カードローンの場合は、カード発行手続きを行います。

## なお、「融資内容確定」および「電子署名」のお手続きが遅れた場合、ご融資希望日にご融資できない可能 性がございますのでご了承ください。